# **PRS-300**

# SERVICE MANUAL

Ver. 1.0 2009.07

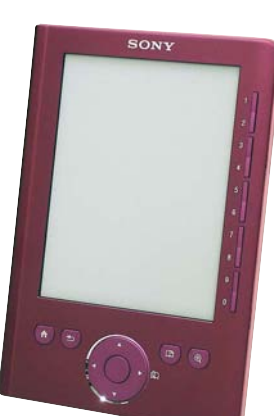

US Model Canadian Model UK Model French Model German Model Netherlands Model

### Note:

Be sure to keep your PC used for service and checking of this unit always updated with the latest version of your anti-virus software. In case a virus affected unit was found during service, contact your Service Headquarters.

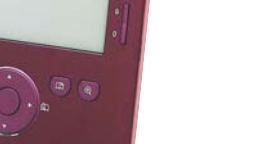

- SONY and the SONY logo are registered trademarks of Sony Corporation.
- BBeB, BBeB Book, and their logos are trademarks of Sony Corporation. Bitstream is a registered trademark, and Dutch, Font Fusion, and Swiss are trademarks, of Bitstream Inc.
- Microsoft, Windows, Windows Vista and Windows Media are trademarks or registered trademarks of Microsoft Corporation in the United States and / or other countries
- Macintosh and Mac OS are trademarks of Apple Inc., registered in the U.S. and other countries. Adobe, the Adobe logo, Reader and PDF are either registered trademarks or trademarks of Adobe
- Systems Incorporated in the United States and/or other countries. This product includes software developed by the OpenSSL Project for use in the OpenSSL Toolkit.
- (<http://www.openssl.org/>) Copyright © 1998-2006 The OpenSSL Project. All rights reserved. This product includes cryptographic software written by Eric Young (eay@cryptsoft.com). This product includes software written by Tim Hudson (tjh@cryptsoft.com). For details on OpenSSL License, refer to "openssl.txt" on the Reader.

All other system names and product names appearing in this document are generally the registered trademarks or trademarks of their respective manufacturers. Further, the trademark TM and registered trademark ® symbols are not indicated throughout this document.

Program ©2009 Sony Corporation Documentation ©2009 Sony Corporation

# SPECIFICATIONS

Power source Built-in rechargeable battery: DC 3.7 V AC adapter: DC 5.2 V

### Battery life (continuous playback)

Maximum Battery:

- Approx. 7,500 pages with BBeB Book contents \* Approx. 6,800 pages with EPUB contents\*
- \* Measured using a fully charged battery and counting consecutive page-turns at approx 1 page per sec. Actual battery life may vary based on usage patterns and specific device

### User available capacity

Approx. 440MB Available storage capacity of the Reader may vary.

### **Operating temperature**

5 to 35 °C (41 to 95 °F)

### Dimensions (w/h/d)

Approx.  $4^{1}/_{4} \times 6^{1}/_{4} \times {}^{13}/_{32}$  inches (107.8 × 157.5 × 10.2 mm) (maximum)

### Mass

Approx. 7.76 oz (220 g)

### Supplied accessories USB cable (1)

Sleeve (1) Quick Start (1) Flvers

Design and specifications are subject to change without notice.

# **DIGITAL BOOK READER**

SONY

9-889-601-01 2009G0500-1 © 2009.07

Sony Corporation **New Mobile Division** Published by Sony Techno Create Corporation

# Flexible Circuit Board Repairing

- Keep the temperature of soldering iron around 270 °C during repairing.
- Do not touch the soldering iron on the same conductor of the circuit board (within 3 times).
- Be careful not to apply force on the conductor when soldering or unsoldering.

# CAUTION

Danger of explosion if battery is incorrectly replaced. Replace only with the same or equivalent type.

# SECTION 1 SERVICING NOTES

# NOTE THE EACH BOARDS REPAIRING

The mount parts on each boards installed in this set cannot exchange with single. When the each board are damaged, exchange the entire mounted board.

# **REWRITING THE LUT**

The LUT is exclusive for each lot number of the ELEMENT INK INDICATOR 5 INCH(L). Therefore, when replacing the complete MAIN board or LGD PANEL ASSY, you need to rewrite the LUT. However, rewriting is not required if the lot number is the same.

### Location where the LUT is stored: • IC1203

### How to check the version of the stored LUT:

• Enters the test mode referring to "HOW TO ENTER THE TEST MODE" (page 8) in TEST MODE. Check the current LUT version displayed at the right side of "Update Waveform" as in the screen below. The LUT version is "<u>0400040113</u>" in this example.

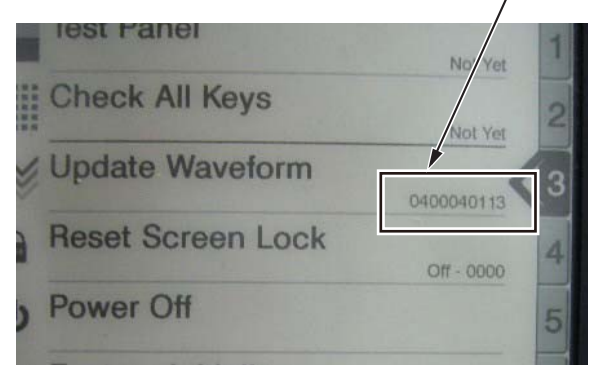

(Screen display)

# How to check the lot number of the ink (indication) ELEMENT ASSY:

The lot number is written on the label on the flexible card wire. The lot number is " $\underline{B19}$ " in the picture below.

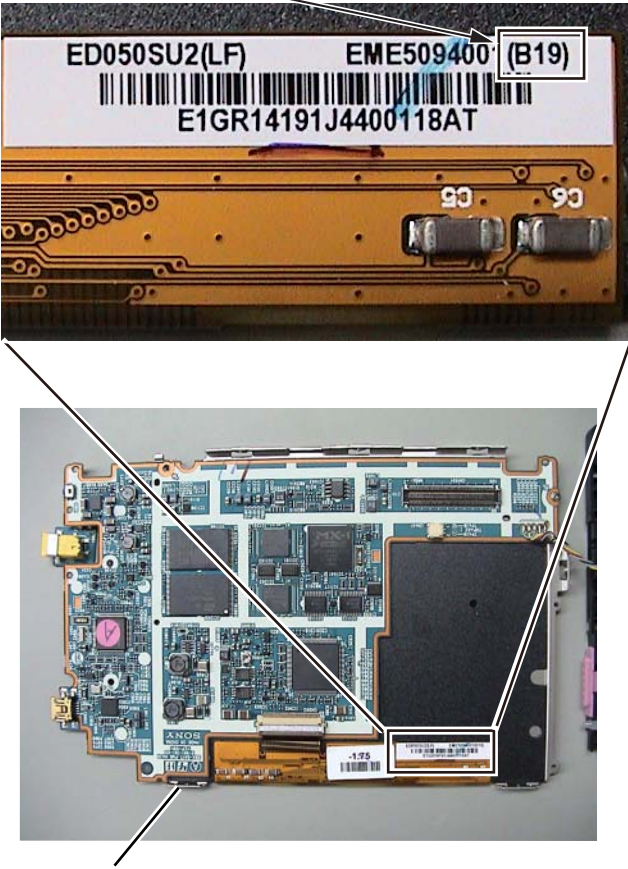

MAIN board

### How to change the LUT:

- 1. Connect this set with PC by the USB cable.
- Unzip the application for the test mode, and the "Sony Reader" folder is made.
- **Note:** Confirm the method of obtaining the application for the test mode to each service headquarters.
- 3. Execute the copy of the "Sony Reader" folder made in step 2 to the Reader's drive on the My Computer.
- 4. Copy the LUT file you want to update to the folder under "/ Sony Reader/software" in the Reader's drive, and then change the name to "lut.bin".
- 5. Release the connection of this set and PC and it enters the test mode.
- 6. The current LUT version displayed at the right side of Update Waveform on TEST MODE MENU.
- In the state that a Update Waveform tab is selected if it is press the [3] button, next press the [ENTER] button, it starts rewriting LUT version.
- **Note:** It is necessary to match the LUT version to the version in elation to the lot number of the ELEMENT INK INDICATOR 5INCH (L). Refer to Technical News about details.
- 8. After a few minutes (about 10 seconds), the screen display is refreshed, a LUT version display of the right side of Update Waveform on TEST MODE MENU is refreshed.
- **Note:** For the VCOM adjustment value of RV1801 for each lot, refer to ELECTRICAL ADJUSTMENT (Page 9).

# SECTION 2 DISASSEMBLY

• This set can be disassembled in the order shown below.

# 2-1. DISASSEMBLY FLOW

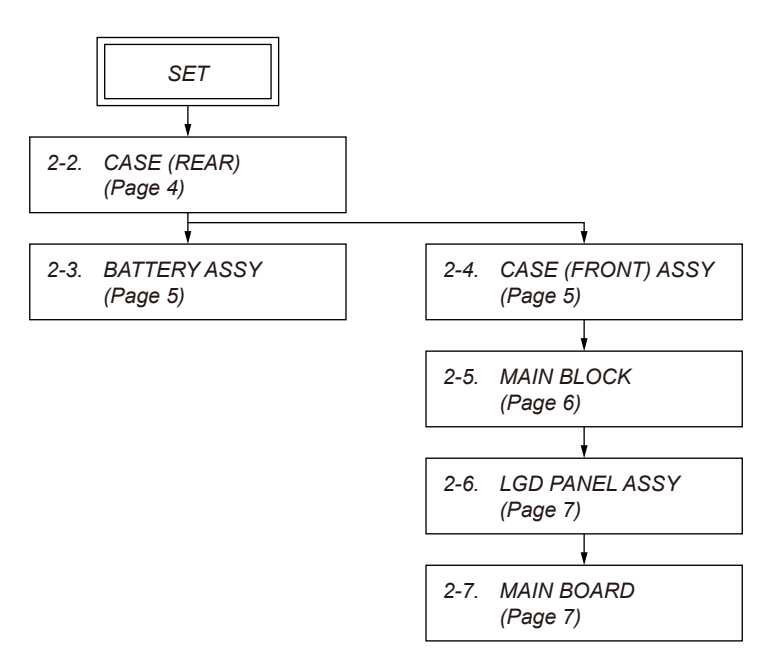

Note: Follow the disassembly procedure in the numerical order given.

# 2-2. CASE (REAR)

*Note:* This illustration sees the set from rear side.

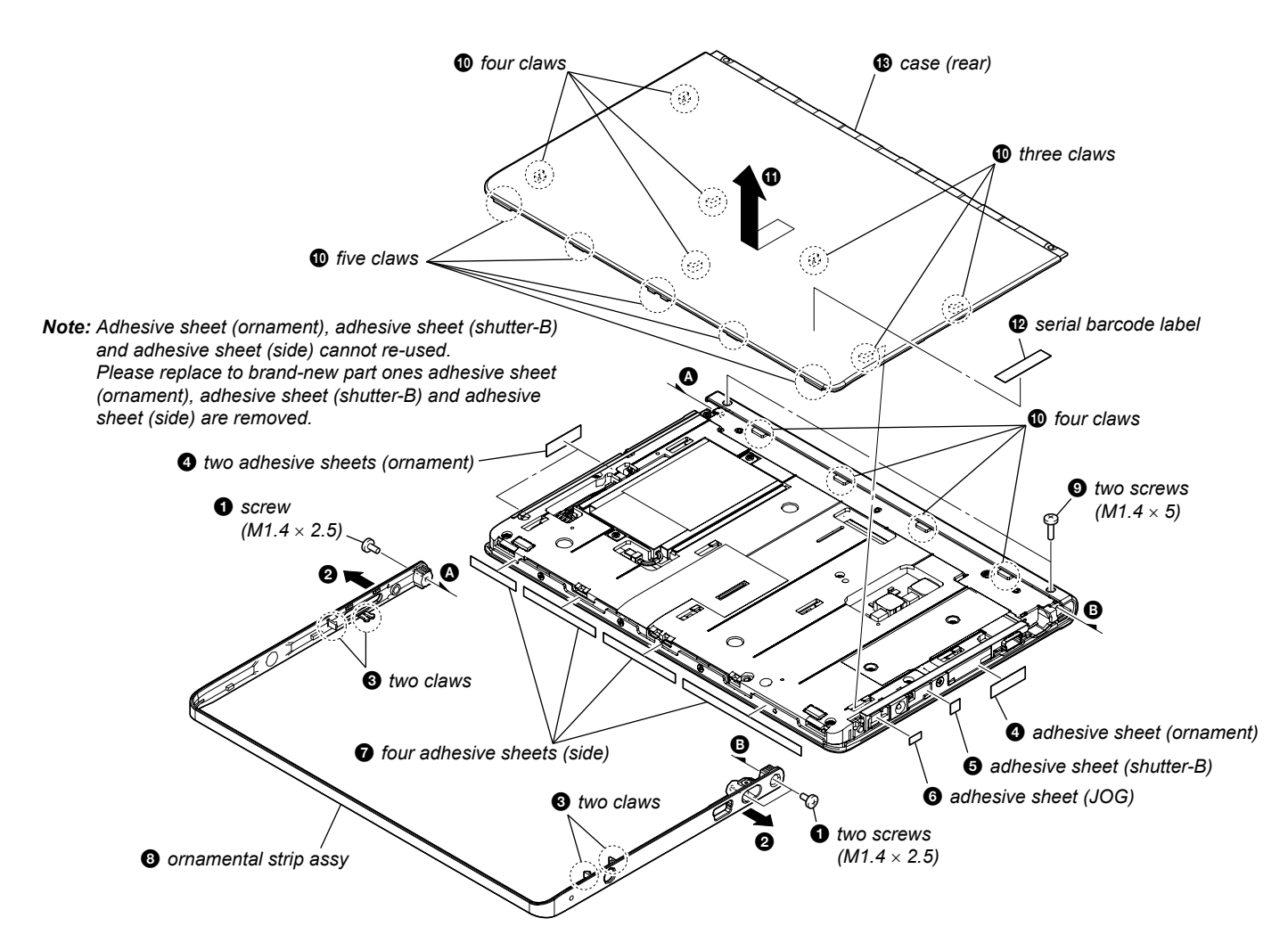

# 2-3. BATTERY ASSY

Note: This illustration sees the set from rear side.

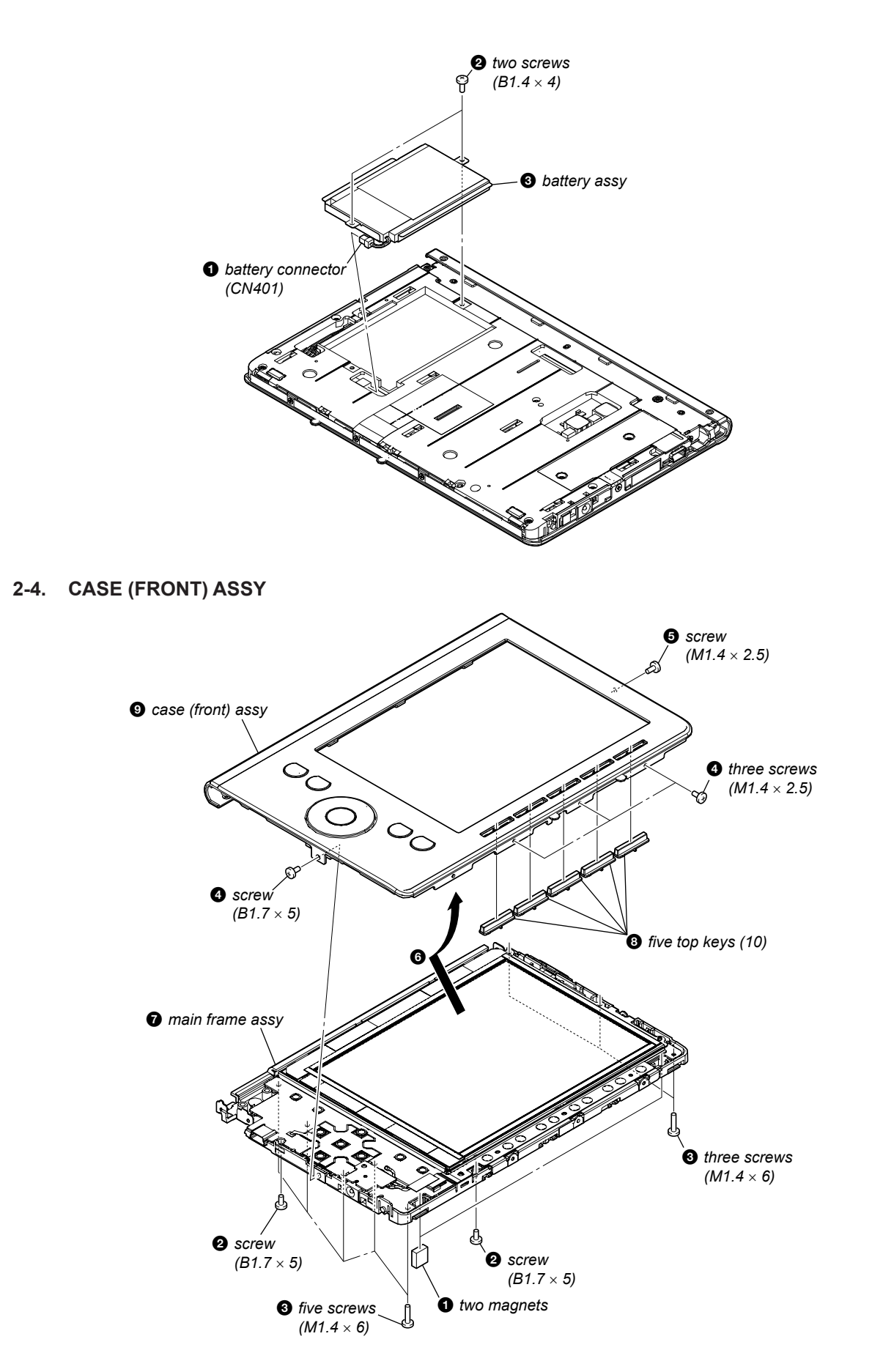

# 2-5. MAIN BLOCK

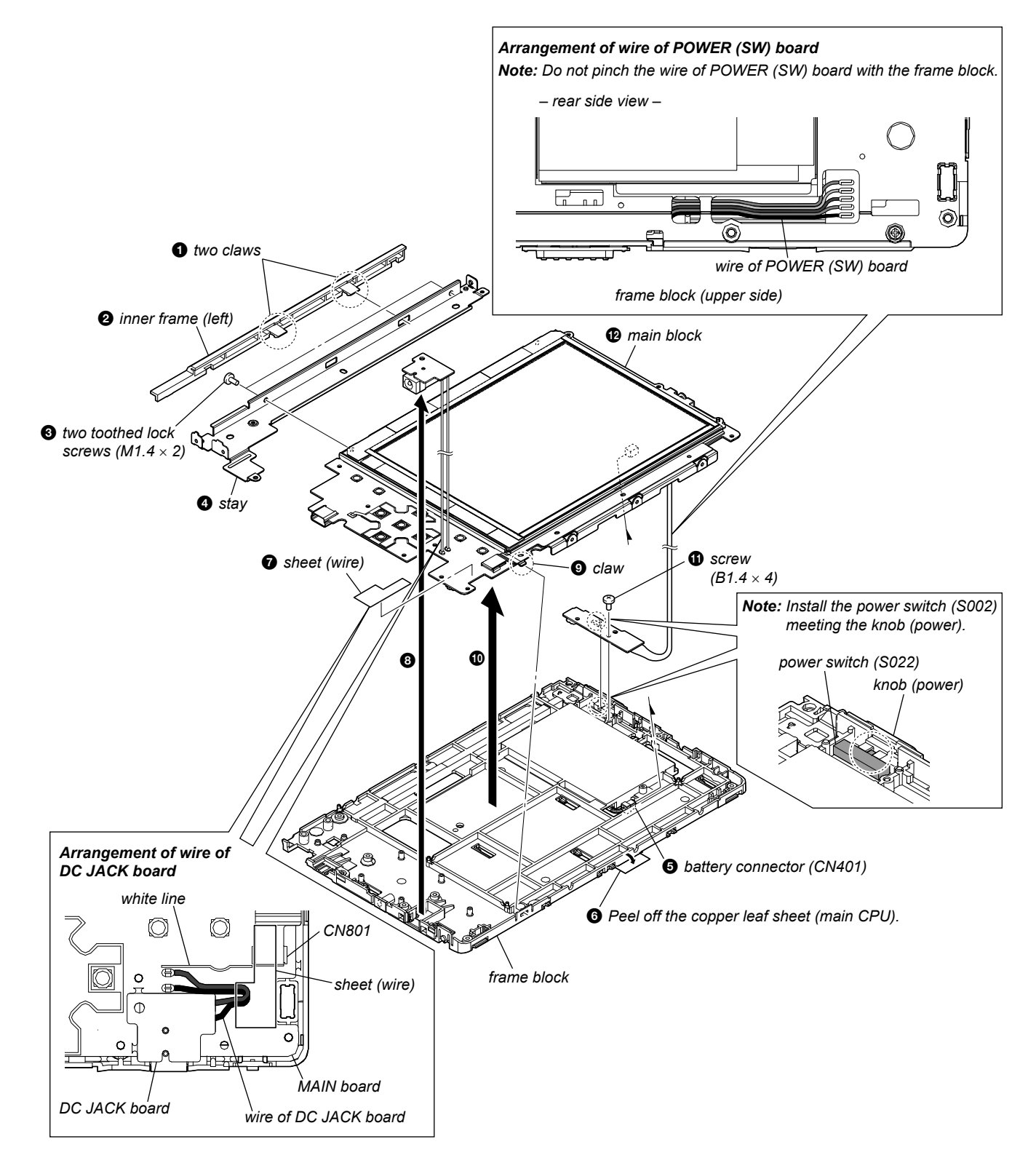

# 2-6. LGD PANEL ASSY

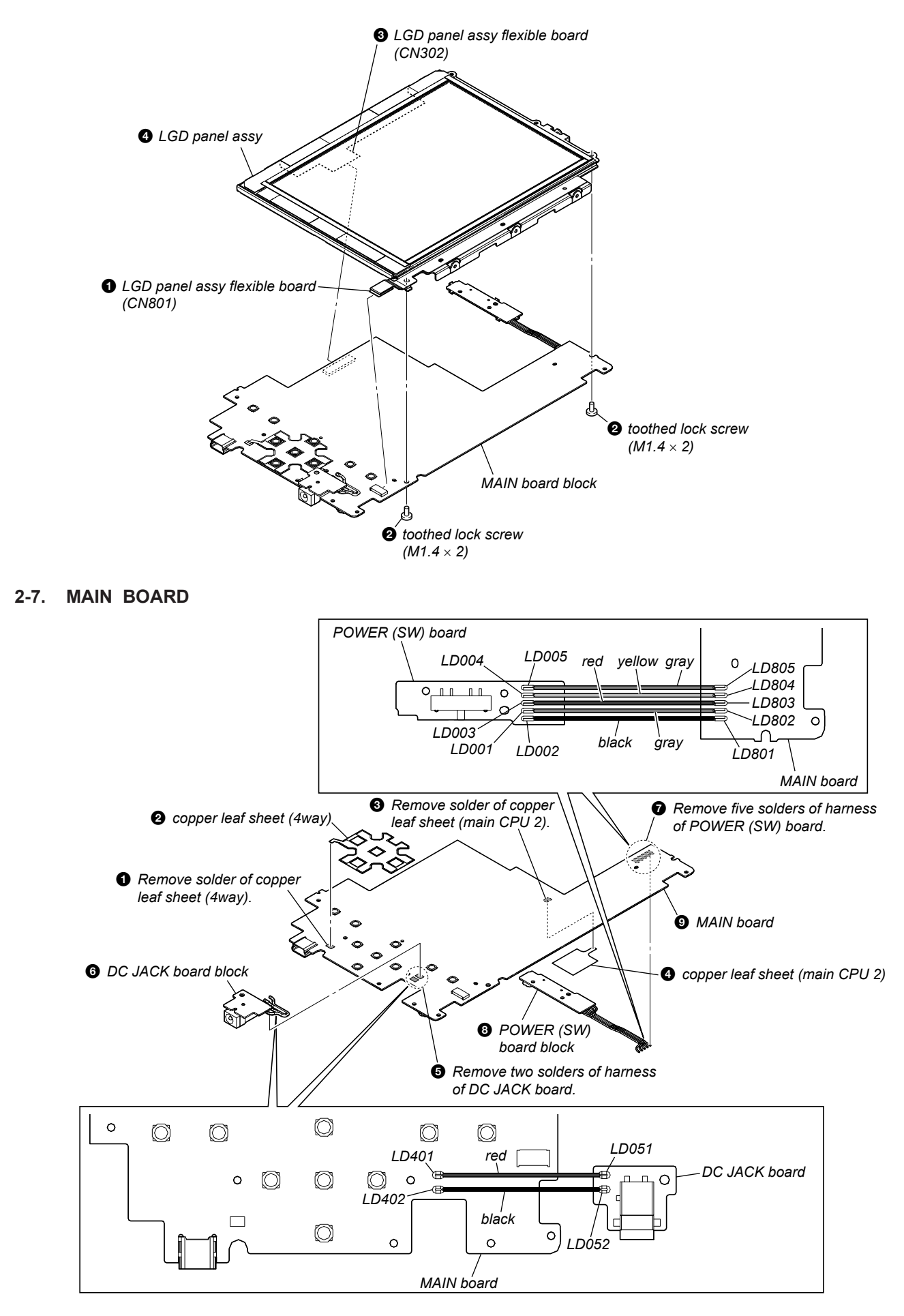

# SECTION 3 TEST MODE

# HOW TO ENTER THE TEST MODE

Procedure:

- 1. Connect this set with PC by the USB cable.
- 2. Unzip the application for the test mode, and the "Sony Reader" folder is made.
- **Note:** Confirm the method of obtaining the application for the test mode to each service headquarters.
- 3. Execute the copy of the "Sony Reader" folder made in step 2 to the Reader's drive on the My Computer.
- 4. Release the connection of this set and PC and it enters the test mode.

# 1. Test Panel

Procedure:

- 1. While the machine selected tab "Test Panel" in test mode menu, press the [ENTER] button or [1] button.
- 2. Screen is changed to the Test Panel.
- 3. The display is changed so bellow with each time of pushing the [>] button or [<] button of [PAGE].

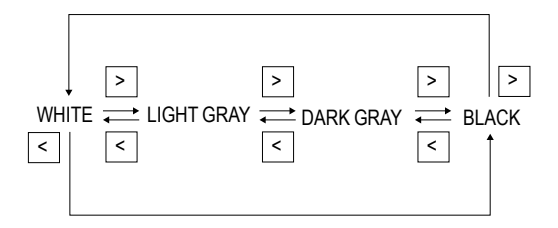

- 4. It's back to TEST MODE MENU when the [MENU] button.
- 5. After the end of test, a display of Test Panel on TEST MODE MENU is changed to "Done" from "Not Yet".

# 2. Check All Key

Procedure:

- 1. In the state that a Check All Key tab of TEST MODE MENU is selected, press the [ENTER] button or [2] button.
- 2. The screen is switched into the Check All Key state.

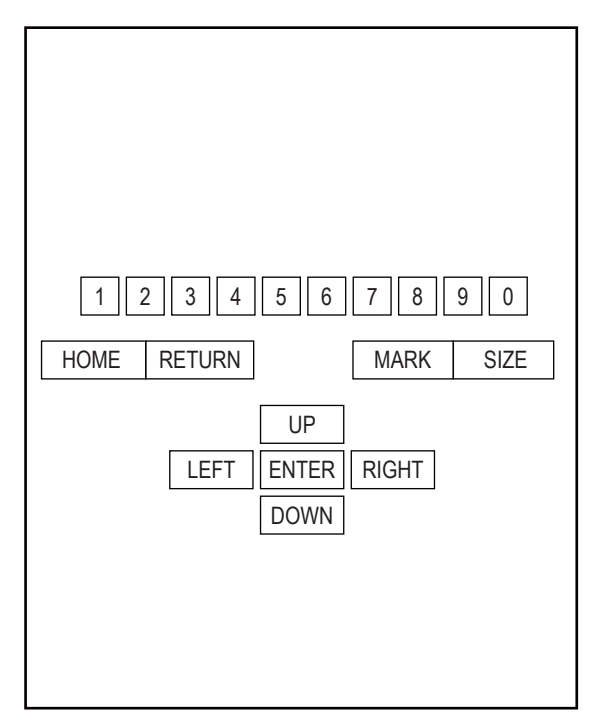

- 3. The display invert when each button is pushed, and the display is back to the all button.
- 4. After the end of test, a display of the right side of Test Panel on TEST MODE MENU is changed to "Done" from "Not Yet".

# 3. Update Waveform

In this mode, it is possible to confirm the version of LUT (Look Up Table) and rewrite. The change of the LUT is required when the LGD PANEL ASSY or complete MAIN board are replaced. However, the ELEMENT INK INDICATOR 5 INCH (L) is different from parameter by each lot number, therefore, rewriting is not required if the <u>lot number</u> is the same. The lot number is written on the label on the flexible board.

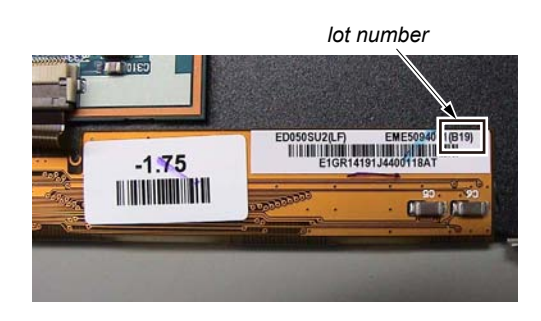

Procedure:

- 1. Connect this set with PC by the USB cable.
- 2. Unzip the application for the test mode, and the "Sony Reader" folder is made.
- **Note:** Confirm the method of obtaining the application for the test mode to each service headquarters.
- 3. Execute the copy of the "Sony Reader" folder made in step 2 to the Reader's drive on the My Computer.
- Copy the LUT file you want to update to the folder under "/ Sony Reader/software" in the Reader's drive, and then change the name to "lut.bin".
- 5. Release the connection of this set and PC and it enters the test mode.
- 6. The current LUT version displayed at the right side of Update Waveform on TEST MODE MENU.
- 7. In the state that a Update Waveform tab is selected if it is press the [3] button, next press the [ENTER] button, it starts rewriting LUT version.
- **Note:** It is necessary to match the LUT version to the version in elation to the lot number of the ELEMENT INK INDICATOR 5 INCH (L). Refer to Technical News about details.
- 8. After a few minutes (about 10 seconds), the screen display is refreshed, a LUT version display of the right side of Update Waveform on TEST MODE MENU is refreshed.

# 4. Reset Screen Lock

The screen lock can be compulsorily released. Not used for the servicing.

# 5. Power Off

# Procedure:

- 1. In the state of a Power Off tab of TEST MODE MENU, press the [ENTER] button or [5] button.
- 2. After a while, the screen display is changed white, so power is turned off.

# 6. Factory Initialize

# Procedure:

It return to the state various setting are shipped in the factory. The file of Flash ROM deletes all files except file the factory is shipped. Please note it enough you operate this mode.

- 1. In the state of a Factory Initialize tab of TEST MODE MENU, press the [ENTER] button or [6] button.
- 2. Initialize end. After a while, the screen display is changed white, so power is turned off.

# SECTION 4 ELECTRICAL ADJUSTMENT

# VCOM VOLTAGE ADJUSTMENT

Vcom voltage for the display panel varies for each panel. VCOM adjustment is required when replacing a board or panel.

# **Preparation:**

Voltage is generated only when the screen is changed, so the adjustment needs to be performed while changing the screen. Use the slideshow function to change the screen sequentially.

- 1. With the "Settings" tab in the menu selected, press the [ENTER] button or the [0] button.
- 2. With the "Slideshow" tab selected, press the [ENTER] button or the [3] button.
- 3. Set "Turn On, Slide Duration 05 seconds", and press the [ENTER] button on OK.

# **Procedure:**

- 1. With the "Pictures" tab in the menu selected, press the [ENTER] button or the [9] button.
- 2. Specify a desired screen, and press the [ENTER] button to check that the slideshow starts.
- 3. Observe the TP354 on an oscilloscope (refer to Fig.2), and use RV1801 to adjust the voltage that is generated when the screen is changed so that it satisfies the standard.
- Standard: Written on the flexible card wire of the display panel with a marker. (-1 V to -2.5 V) (Refer to following Fig.1) (In case of Fig.1: The value of VCOM is -1.75 V.)

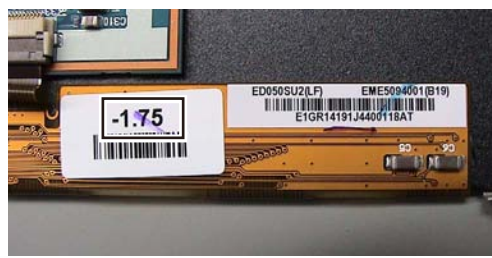

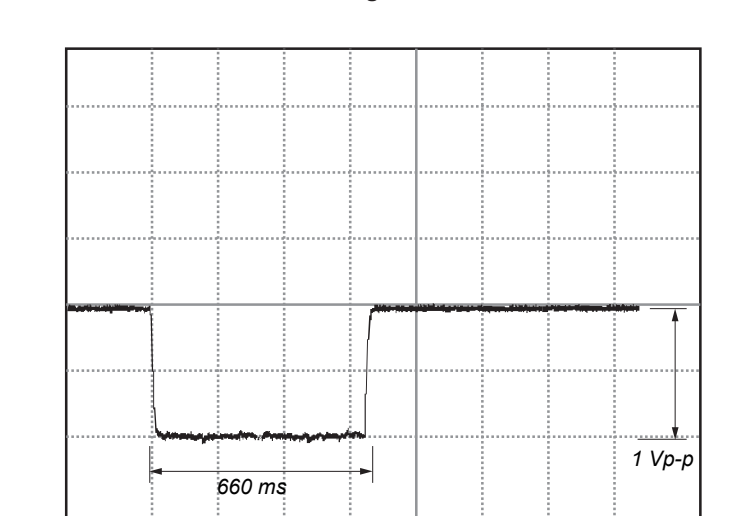

Fig. 1

Adjustment Location:

# - MAIN Board (Component Side) -

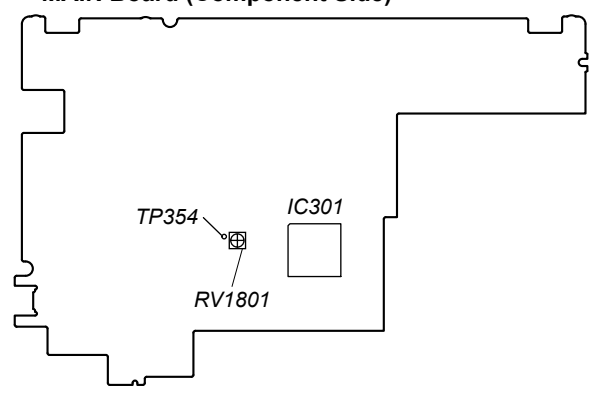

500 mV/DIV, 200 ms/DIV

# SECTION 5 EXPLODED VIEWS

# Note:

- -XX and -X mean standardized parts, so they may have some difference from the original one.
- Items marked "\*" are not stocked since they are seldom required for routine service. Some delay should be anticipated when ordering these items.

# 5-1. CASE (REAR) SECTION

- The mechanical parts with no reference number in the exploded views are not supplied.
- Abbreviation
  - CE7 : UK, French, German and Netherlands models
  - CND :Canadian model
- Color Indication of Appearance Parts Example: KNOB, BALANCE (WHITE) . . . (RED)

DB, BALANCE (WHITE) . . . (RED) ↑ ↑ Parts Color Cabinet's Color

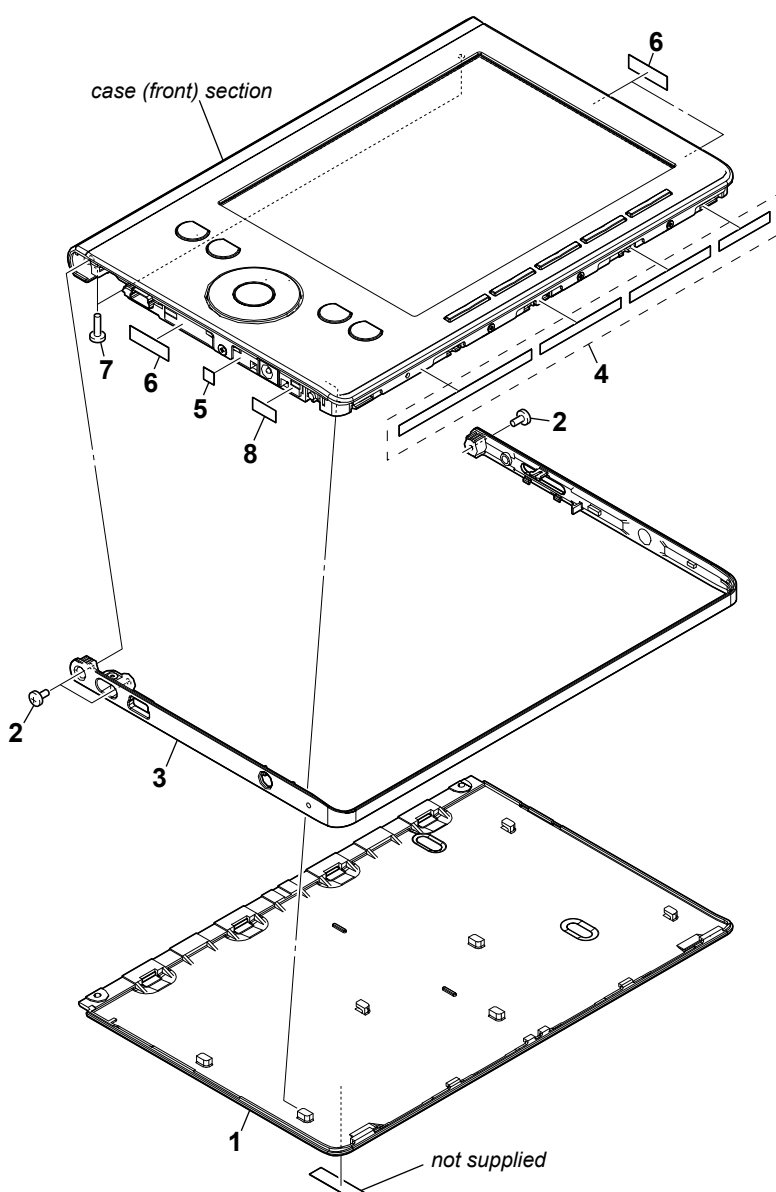

**Note :** When peeling off adhesive sheet, be sure to exchange it for new adhesive sheet.

| Ref. No. | Part No.     | Description                      | Remark     | Ref. No. | Part No.     | Description                      | Remark       |
|----------|--------------|----------------------------------|------------|----------|--------------|----------------------------------|--------------|
| 1        | 4-134-930-01 | CASE (REAR) (SILVER)             |            | 3        | A-1731-612-A | STRIP ASSY, ORNAMENTAL (RED)     |              |
| 1        | 4-134-930-11 | CASE (REAR) (BLACK)              |            | 4        | 4-153-611-01 | SHEET (SIDE), ADHESIVE           |              |
| 1        | 4-134-930-21 | CASE (REAR) (RED)                |            | 5        | 2-549-689-01 | SHEET (SHUTTER-B), ADHESIVE      |              |
| 2        | 3-225-996-11 | SCREW (M1.4) (EG), PRECISION PAN |            |          |              |                                  |              |
|          |              | (for SIL                         | VER, RED)  | 6        | 4-149-506-01 | SHEET (ORNAMENT), ADHESIVE       |              |
| 2        | 3-225-996-12 | SCREW (M1.4) (EG), PRECISION PAN |            | 7        | 3-225-996-15 | SCREW (M1.4) (EG), PRECISION PAN | 1            |
|          |              | (1                               | for BLACK) |          |              |                                  | (for SILVER) |
|          |              |                                  |            | 7        | 3-225-996-16 | SCREW (M1.4) (EG), PRECISION PAN | 1            |
| 3        | A-1716-443-A | STRIP ASSY, ORNAMENTAL (SILVER)  |            |          |              | (for B                           | LACK, RED)   |
| 3        | A-1731-600-A | STRIP ASSY, ORNAMENTAL (BLACK)   |            | 8        | 3-237-216-01 | SHEET (JOG), ADHESIVE            |              |

# 5-2. CASE (FRONT) SECTION

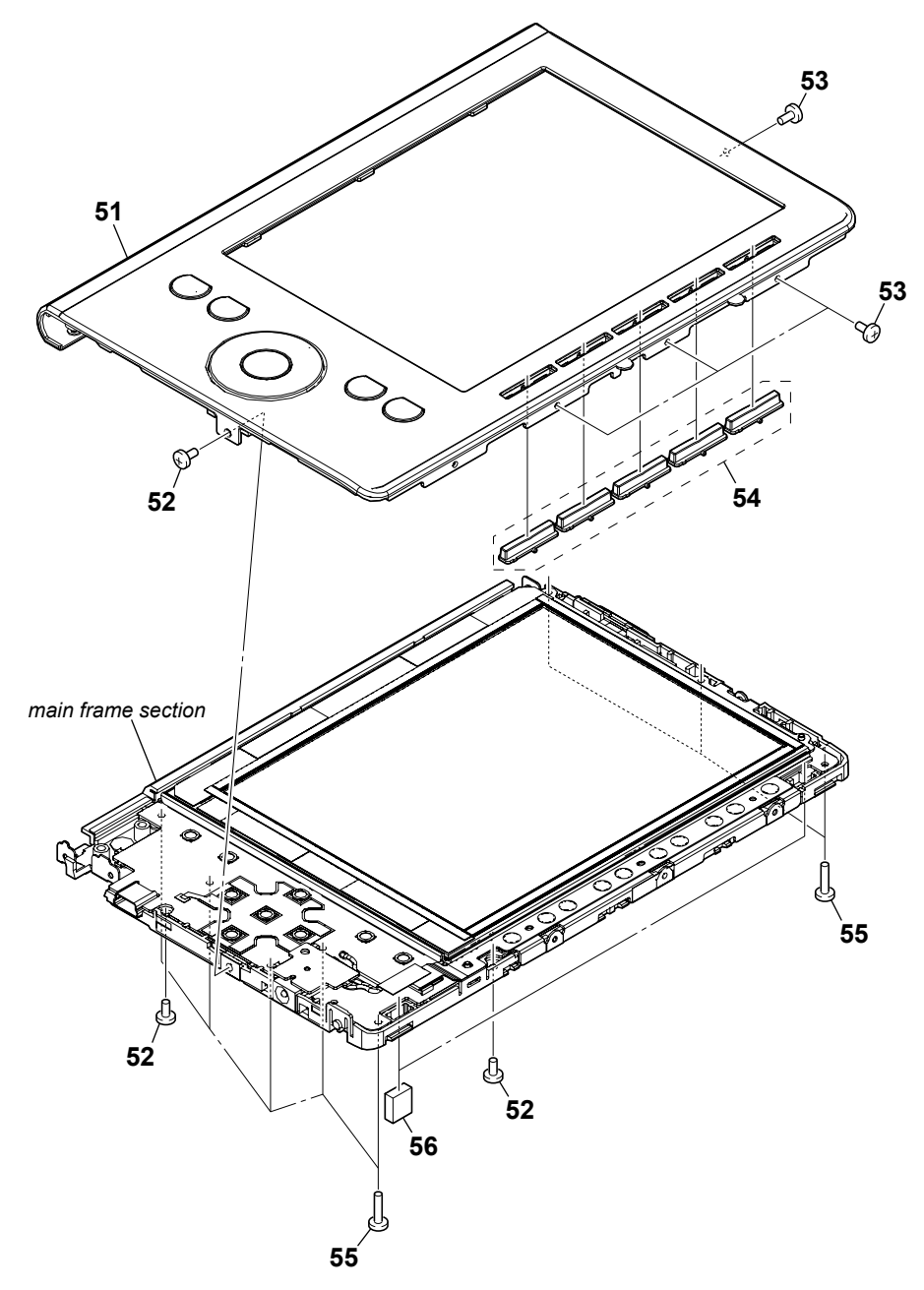

| Remark Ref. No. Part No. Description                                                                                    | Remark                                          |
|----------------------------------------------------------------------------------------------------|-------------------------------------------------|
| 54 4-138-771-01 KEY TOP (10)                                                                                            | 0) (SILVER)                                     |
| 54 4-138-771-11 KEY TOP (10)                                                                                            | J) (BLACK)                                      |
| 54 4-138-771-21 KEY TOP (10)                                                                                            | J) (RED)                                        |
| 55 3-703-816-81 SCREW (M1.4                                                                                             | .4X6.0), SPECIAL HEAD                           |
| PAN 56 4-138-851-01 MAGNET                                                                                              |                                                 |
| 54 4-138-771-11 KEY TOP (10)   54 4-138-771-21 KEY TOP (10)   55 3-703-816-81 SCREW (M1.4)   PAN 56 4-138-851-01 MAGNET | )) (BLACK)<br>)) (RED)<br>.4X6.0), SPECIAL HEAD |

# 5-3. MAIN FRAME SECTION

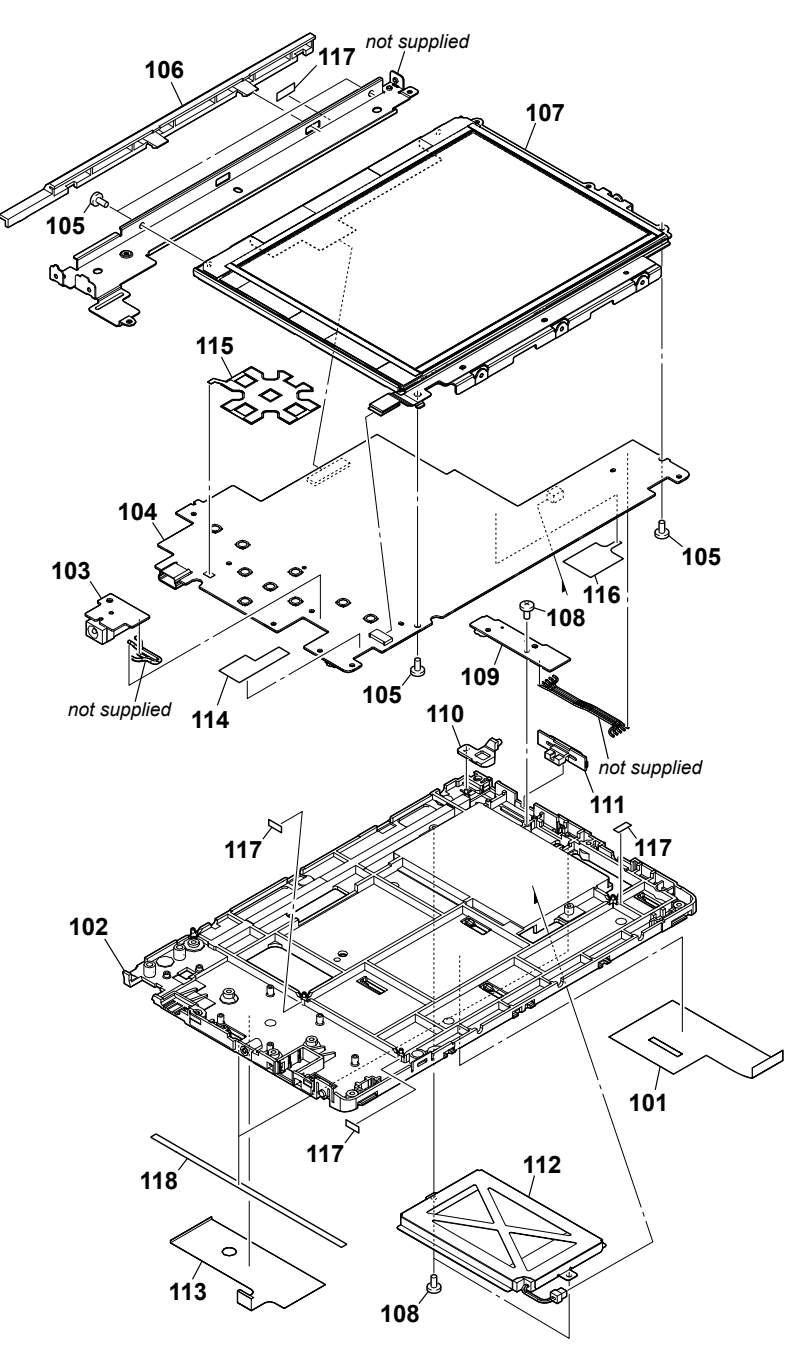

| Ref. No. | Part No.     | Description                      | Remark    | Ref. No. | Part No.     | Description                    | Remark |
|----------|--------------|----------------------------------|-----------|----------|--------------|--------------------------------|--------|
| 101      | 4-153-238-01 | SHEET (MAIN CPU), COPPER LEAF    |           | 107      | A-1731-387-A | LGD PANEL ASSY                 |        |
| 102      | 4-138-772-01 | FRAME                            |           | 108      | 3-254-135-01 | SCREW (B1.4)                   |        |
| 103      | A-1716-441-A | DC JACK BOARD, COMPLETE          |           | 109      | A-1716-440-A | POWER (SW) BOARD, COMPLETE     |        |
| 104      | X-2514-316-1 | MAIN BOARD, COMPLETE (for SERVIC | E)        | 110      | 4-138-773-01 | PLATE, LIGHT GUIDE             |        |
|          |              | (for SILVER)                     | (US, CND) |          |              |                                |        |
| 104      | X-2514-317-1 | MAIN BOARD, COMPLETE (for SERVIC | È)        | 111      | 4-134-931-01 | KNOB (POWER) (SILVER)          |        |
|          |              | (for BLACK)                      | (US, CND) | 111      | 4-134-931-11 | KNOB (POWER) (BLACK)           |        |
|          |              |                                  |           | 111      | 4-134-931-21 | KNOB (POWER) (RED)             |        |
| 104      | X-2514-322-1 | MAIN BOARD, COMPLETE (for SERVIC | E)        | 112      | X-2514-315-1 | BATTERY ASSY (US, CND)         |        |
|          |              | (for RED)                        | (US, CND) | 112      | X-2514-323-1 | BATTERY ASSY (CE7)             |        |
| 104      | X-2514-324-1 | MAIN BOARD, COMPLETE (for SERVIC | E)        |          |              |                                |        |
|          |              | (for SILV                        | ER) (CE7) | 113      | 4-153-239-01 | SHEET (SUB CPU), COPPER LEAF   |        |
| 104      | X-2514-325-1 | MAIN BOARD, COMPLETE (for SERVIC | E)        | 114      | 4-156-921-01 | SHEET (WIRE)                   |        |
|          |              | (for BLA                         | CK) (CE7) | 115      | 4-153-240-01 | SHEET (4WAY), COPPER LEAF      |        |
| 104      | X-2514-326-1 | MAIN BOARD, COMPLETE (for SERVIC | E)        | 116      | 4-158-798-01 | SHEET (MAIN CPU2), COPPER LEAF |        |
|          |              | (for R                           | ED) (CE7) | 117      | 3-274-373-01 | SHEET (B), ADHESIVE            |        |
| 105      | 3-335-797-01 | SCREW (M1.4X2), TOOTHED LOCK     |           |          |              |                                |        |
|          |              |                                  |           | 118      | 4-160-819-01 | CUSHION (FRAME)                |        |
| 106      | 4-143-320-01 | FRAME (LEFT), INNER              |           |          |              |                                |        |
|          |              |                                  |           |          |              |                                |        |

# **SECTION 6** ACCESSORIES

| Ref. No. | Part No.     | Description                      | Remark |
|----------|--------------|----------------------------------|--------|
|          | 1_820_882_12 | CORD CONNECTION (LISB) (LISB cab | (ما    |

| 1-029-002-12 | CORD, CONNECTION (USB) (USB cable)       |
|--------------|------------------------------------------|
| 4-151-149-12 | GUIDE, QUICK START (ENGLISH, FRENCH)     |
| 4-151-149-31 | GUIDE, QUICK START (GERMAN, DUTCH) (CE7) |

Abbreviation CE7 : UK, French, German and Netherlands models

# **REVISION HISTORY**

Checking the version allows you to jump to the revised page. Also, clicking the version at the top of the revised page allows you to jump to the next revised page.

| Ver.     | Date    | Description of Revision |
|----------|---------|-------------------------|
| 1.0      | 2009.07 | New                     |
|          |         |                         |
|          |         |                         |
|          |         |                         |
|          |         |                         |
|          |         |                         |
|          |         |                         |
|          |         |                         |
|          |         |                         |
|          |         |                         |
|          |         |                         |
|          |         |                         |
|          |         |                         |
|          |         |                         |
|          |         |                         |
|          |         |                         |
|          |         |                         |
|          |         |                         |
|          |         |                         |
|          |         |                         |
|          |         |                         |
|          |         |                         |
|          |         |                         |
|          |         |                         |
|          |         |                         |
|          |         |                         |
|          |         |                         |
|          |         |                         |
|          |         |                         |
|          |         |                         |
|          |         |                         |
|          |         |                         |
|          |         |                         |
|          |         |                         |
|          |         |                         |
|          |         |                         |
|          |         |                         |
| <u> </u> |         |                         |
|          |         |                         |
|          |         |                         |
|          |         |                         |